## Administrer avec Administration des comptes ÉduConnect

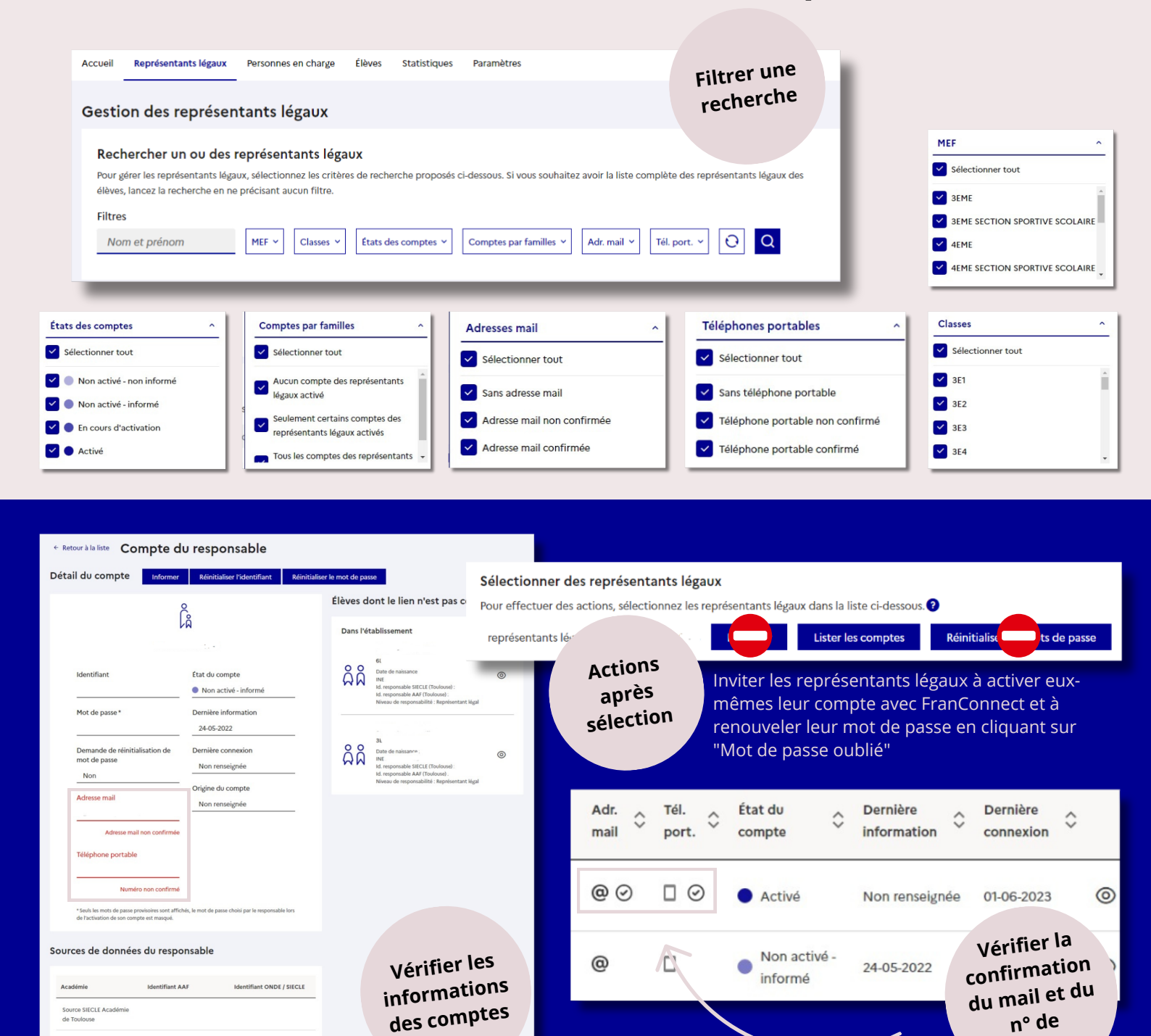

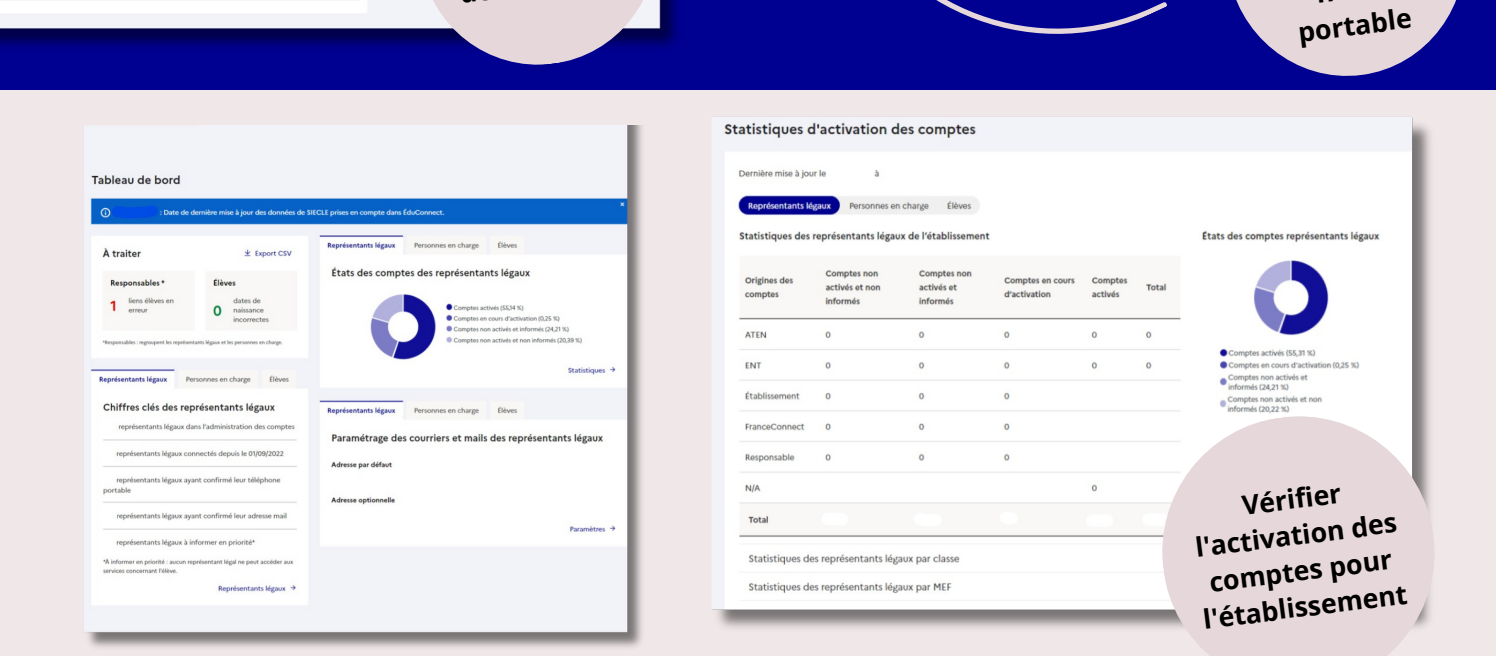